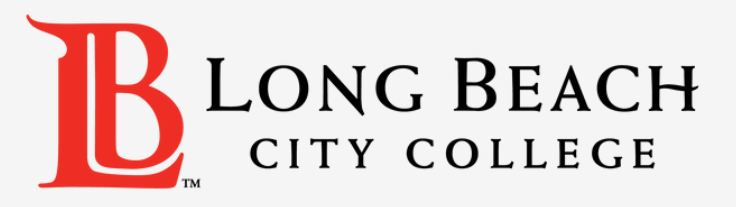

## How to Change Your Preferred Name on Viking Student System

Log in to your Viking Portal and select Viking Student System

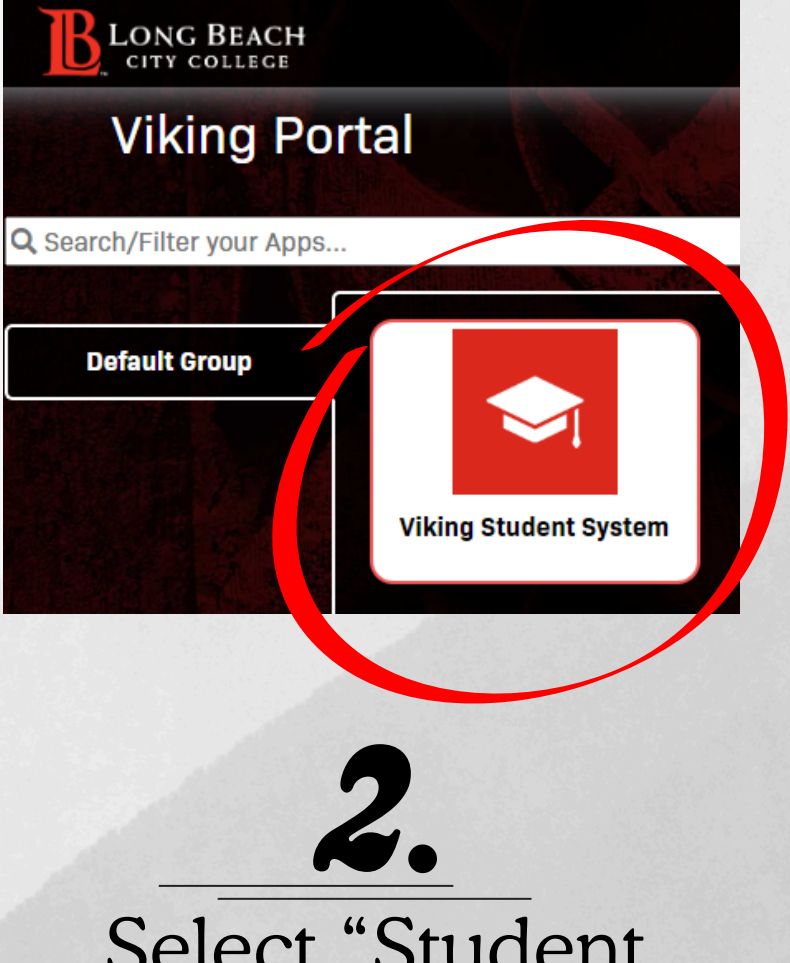

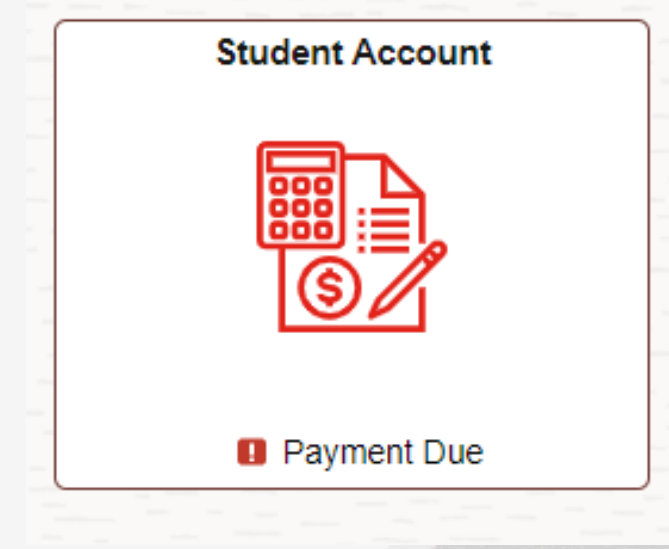

Select "Student Account"

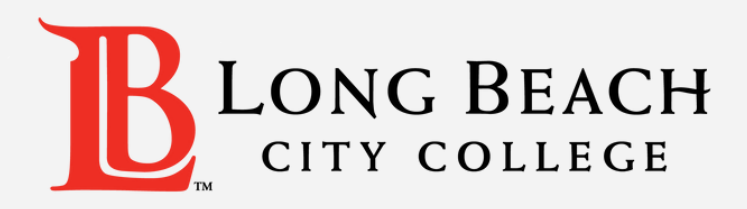

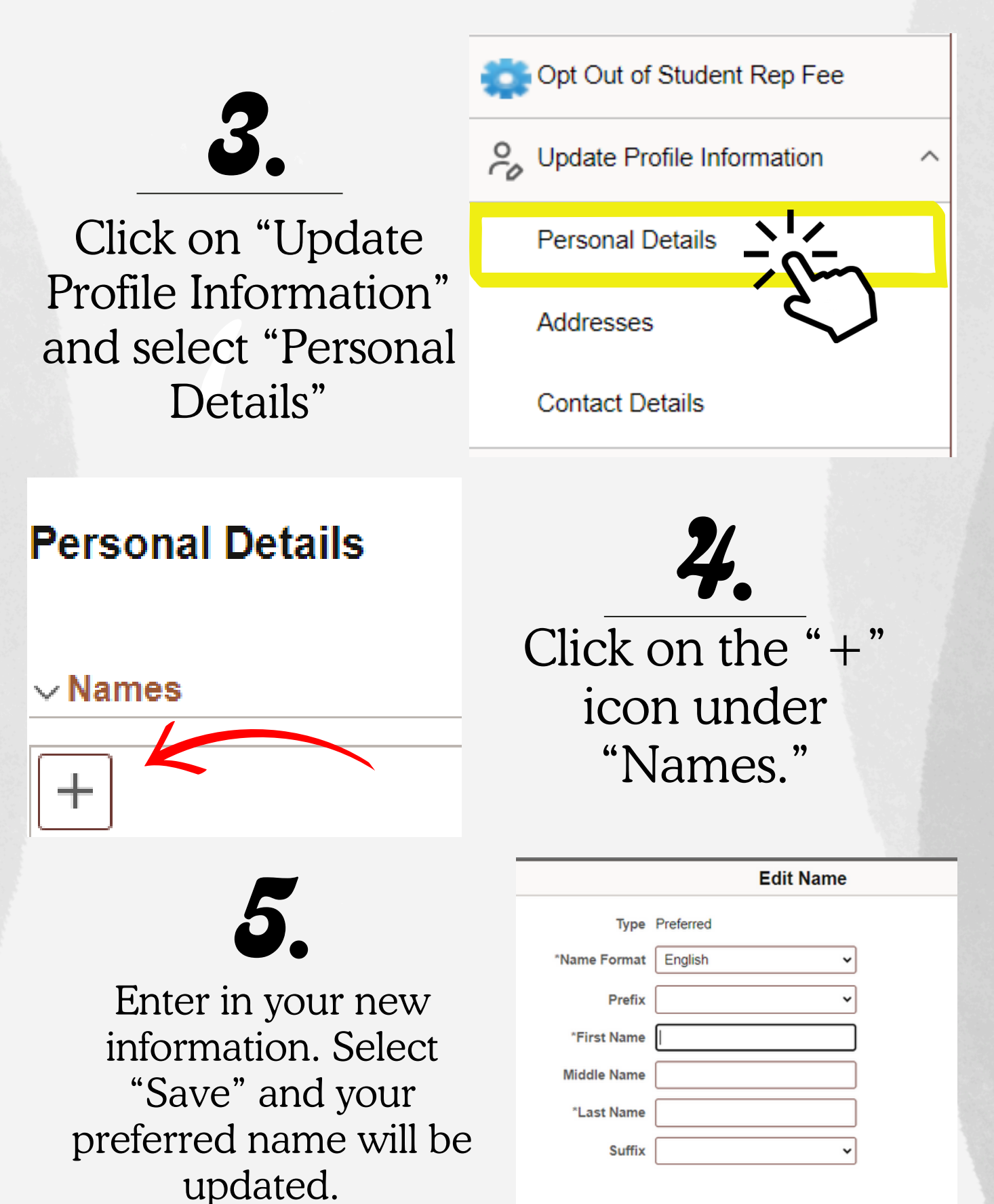

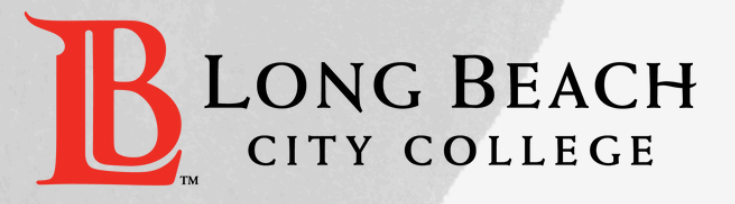

## **Changing Affirmed Gender**

## 1. Go to www.lbcc.edu/admissions-records and select "Admissions & Records Forms"

| ADMISSIONS & AID                                                                                                    | Admissions & Records                                                                                                    |  |  |
|----------------------------------------------------------------------------------------------------|----------------------------------------------------------------------------------------------------|--|--|
| Admissions & Records –<br>Admissions & Records Forms<br>Transcript Requests<br>Course Information<br>Picites & Corequisit<br>Get Started | Welcome! Admissions and Records supports the application process, processes in records that help you during your time here at LBCC, like change of major forms and transcript requests, and graduation processing. We are here to help, please review our operating hours and opportunities to connect with us virtually, through email or by phone. |  |  |
| Cashiers Office +                                                                                                    |                                                                                                    |  |  |
| Financial Aid +                                                                                                    |                                                                                                    |  |  |
| Welcome Center +                                                                                                    |                                                                                                    |  |  |
| International Student Services +                                                                                                    | DEPOLINE CONTRACTOR                                                                                                    |  |  |

2. Scroll to the bottom of the page and click on the link "Student Information Correction." This will ake you to a form that you can fill out.

Student Information Correction –

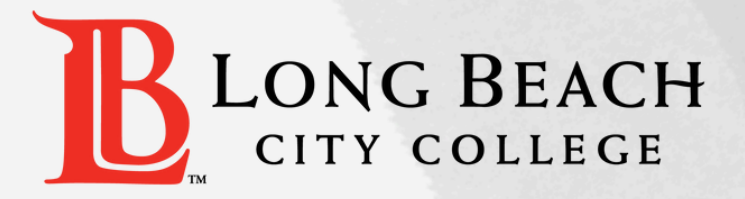

## **Changing Affirmed Gender**

3. Fill out the form with your information. You do not need to complete the sections that you are not making changes to. Select you gender identity.

AFFIRMED GENDER IDENTITY: (Optional)

|  | FEMALE | MALE | NON BINARY | PREFER NOT TO STATE |
|--|--------|------|------------|---------------------|
|--|--------|------|------------|---------------------|

4. Go back to the Admissions and Records Forms page and select "Upload Student Information Correction here." Upload the completed document or come into the Admissions and Records office to submit the form in person.

High School Articulation Credit By Exam
How to Add with a Permission Number
Late Add Petition
Minor Consent for Health Services
Nonresident Tuition Fee Waiver
Petition for Readmission
Prerequisite Challenge Form
Reguest for Appeal of Grade Change Denial
Request for Change of Grade
Request to Restrict Directory Information
Student Information Correction – Once you are ready to submit the form with attached documentation, please upload Student
Information Correction Form
Transcript Request Form